## PİRİ KEŞİF ARACI KULLANICI KULLANIM KILAVUZU

## PİRİ KEŞİF ARACI NEDİR?

Piri, arama odaklı kurumsal olarak özelleşmiş bir keşif aracıdır. Piri, akademisyenler, araştırmacılar ve öğrenciler için araştırılan konu hakkında birçok veri tabanını tarayarak sonuçları analiz eder ve listeler. Yapay zekâ destekli modern arama algoritmaları ile ilgili içerikleri bulmayı amaçlar. Kurumunuzun abone olduğu veri tabanları ile birlikte geniş açık erişim içeriği sayesinde kullanıcılarınız tüm ihtiyaçlarını karşılar ve kullanıcı dostu ekranları ile araştırmaya teşvik eder.

Piri Keşif Aracı sadece dijital veri tabanları ile değil kütüphane kataloğunuz ile de entegredir ve kütüphanenizdeki basılı yayınların da sonuçlarını gösterir.

Piri Keşif Aracı ile ilginizi çeken yayınları listenize ekleyip daha sonra tekrar görüntüleyebilir ve kendi çalışma alanınızı yaratabilirsiniz. Yararlandığınız yayınlara kolayca atıf verebilir, hızlıca paylaşabilirsiniz.

Piri Keşif Aracı, YÖK Ulusal Tez Merkezi ile birlikte binlerce yabancı üniversite de yayınlanmış yüksek lisans ve doktora tezlerini kapsar. Sadece tez arayabileceğiniz bir ekran sayesinde arama kelimesi ile bağlantılı tezlere kolayca ulaşabilirsiniz.

## PİRİ KEŞİF ARACI İLE ARAMA NASIL YAPILIR ?

| IN       | ISERES                                                                                                    | 오 Konu Keşfet                                                                                                    | 🥭 Dergi Arama 🛛 👫 Haki                                                                                                    | kmızda 🖸 İletişim                                                                    |            |
|----------|----------------------------------------------------------------------------------------------------|----------------------------------------------------------------------------------------------------|----------------------------------------------------------------------------------------------------|--------------------------------------------------------------------------------------|------------|
| INSER-\$ |                                                                                                    |                                                                                                    |                                                                                                    | KAYDOL                                                                               | GRIŞ YAP 🜒 |
|          |                                                                                                    |                                                                                                    |                                                                                                    |                                                                                      |            |
|          |                                                                                                    | INSER-5                                                                                                    |                                                                                                    |                                                                                      |            |
|          | Yayın Arama Tez Aram                                                                                                    | a Katalogda Arama Video & Sunum A                                                                                                    | rama Gelişmiş Arama                                                                                                    |                                                                                      |            |
|          | Milyonlarca Yayında Arama Yapın                                                                                                    |                                                                                                    | TA Tüm Al                                                                                                    | lanlar 🖌 🔍                                                                           |            |
|          |                                                                                                    | <ul> <li>Arama ipuçları hakkında bilgilendirme ed<br/>Önerilen Eserler</li> </ul>                                                                                                    | inin.                                                                                                    |                                                                                      |            |
|          | 2020 yilinda SN Computer Science tarafından<br>yavırlandı:<br>Risk Management and Privacy<br>Violation Detection in the PoSeID-on<br>Data Privacy Platform | 2020 yilinda 2020 4th International Symposium<br>on Multidiaciplinary Studies and Innovative<br>Technologies (6M11) tarafindan yayırlandı.<br>Soğılık 40'da Mahramiyet və<br>Governik Sonunları Privacey and | 2020 yiinda 2020 2nd internat<br>on information Technology<br>Application (ITCA) tarafınd<br>A New Method for ir<br>security risk manage | tional Conference<br>and Computer<br>Jan yoyinlandi.<br>Information<br>Imment in big |            |

Kütüphane web sitesinden ya da kesifaraci.com'dan arama yapabilirsiniz.

Şekil 1. Piri Keşif Aracı Temel Ekran

Kütüphane web sitesinden ya da kesifaraci.com'dan üzerinden temel arama ekranına ulaşıldığında şekil1'deki ekran ile karşılaşılır ve yapacağınız aramaya göre kategori seçip arama yapabilirsiniz.

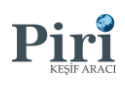

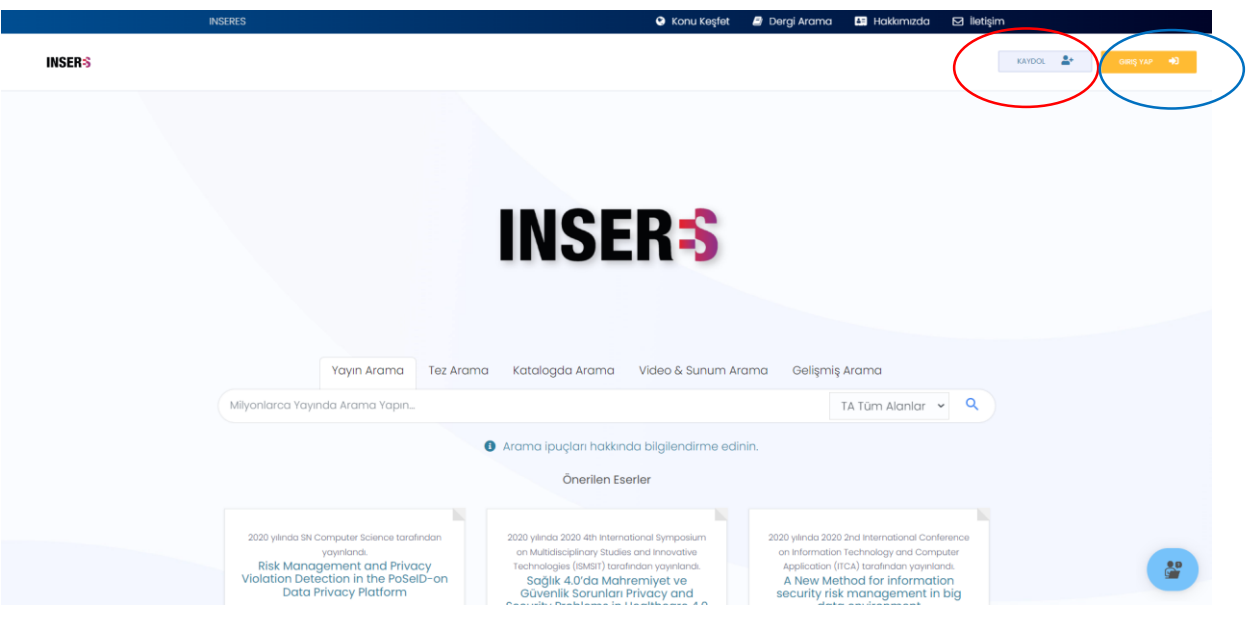

Şekil 2. Ana Ekran

Şekil 2'de gösterilen temel arama ekranında kırmızı şekil ile gösterilen alandan (isteğe bağlı) edu.tr uzantılı mail adresinizle hesap oluşturabilirsiniz.

| INSERES     |                  | 😌 Konu Keşfet         | 🧾 Dergi Arama    | Hakkimizda | 🖸 İletişim |               |
|-------------|------------------|-----------------------|------------------|------------|------------|---------------|
| Piri INSERS |                  |                       |                  |            | KAYDOL     | 🛃 Geog yaar 🐠 |
|             | R Hesap (        | Əluşturun             |                  |            |            |               |
| R           | lsim Soyad       | 8 Parola              |                  |            |            |               |
| ⊳           | Email            | ► Kurumsal Emai       | l (İsteğe Bağlı) |            |            |               |
| S           | Telefon          | 1 Universite          |                  |            |            |               |
|             | Fakülte İsmi     | Bölüm İsmi            |                  |            |            |               |
| đ           | Temel Alan       | 🗇 🛛 Yoksis ID (İsteğe | ə Bağlı)         |            |            |               |
|             | HESAP OLUS       | STURUN R              |                  |            |            |               |
|             | Zaten var mi? He | men giriş yapın.      |                  |            |            |               |
|             |                  |                       |                  |            |            |               |
|             |                  |                       |                  |            |            |               |
|             |                  |                       |                  |            |            |               |
|             |                  |                       |                  |            |            |               |

Şekil 3. Kayıt Ekranı

Kaydol kısmına tıkladıktan sonra Şekil 3'te gösterilen ekrandaki bilgileri doldurup hesap oluşturabilirsiniz.

Sonra Şekil 2'de mavi işaret ile gösterilen alandan oluşturduğunuz hesapla giriş yapıp aramalarınızı gerçekleştirebilirsiniz.

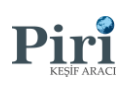

|         | INSERES                                                                                                    | 오 Konu l                                                                                                    | Keşfet 🖉 Dergi Arama 🔚 Hakk                                                                                 | imizda 🖸 İletişim                                                                                                    |
|---------|----------------------------------------------------------------------------------------------------|----------------------------------------------------------------------------------------------------|----------------------------------------------------------------------------------------------------|----------------------------------------------------------------------------------------------------|
| INSER-S |                                                                                                    |                                                                                                    | ÇALIŞMA ALANIM 😡                                                                                            | Akademik Yardım Aracı 🗙 🗙                                                                                                    |
|         | Yayın Aran                                                                                                    |                                                                                                    | num Arama Gelişmiş Arama                                                                                    | Piri Keşif Aracına Hoşgeldiniz!<br>Akademik yayın arama süreçlerinizde size<br>yardım edebiliriz.<br>BIR SEÇTINEĞI SEÇINIZ<br>BİR Yayın Arıyorum<br>Yeni Birşeyler<br>Okumak İsliyorum |
|         | Milyonlarca Yayında Arama Ya                                                                                                    | apin                                                                                                    | TA Tũm A                                                                                                    |                                                                                                    |
|         |                                                                                                    | <ul> <li>Arama ipuçları hakkında bilgilendiri<br/>Önerilen Eserler</li> </ul>                                                | me edinin.                                                                                                  |                                                                                                    |
|         | 2021 yinda IEEE Transactions o<br>Supersondluctivity tarafından y<br>Study of the ITER TF C<br>Mechanical Behavior Uno<br>Down and Repetitive EM I | n Applied<br>ovinlandi.<br>CICC<br>July Augmenting Traffic Signal Contro<br>Jer Cool-<br>Loadings<br>With Connected Vehicles | 2021 yiinda PLOS ONE tardir<br>Deep Q-network-bo<br>signal control n<br>Sangmin Park, Eum Han<br>Harim Jeon | Made with Landbot                                                                                                    |

Şekil 4. Robot Gösterim

Piri Keşif Aracı'da bulunan chat robotunun tarafınıza yönlendireceği birkaç soru ile aramalarınızı kolay bir şekilde yapabilmektesiniz.

SONUÇ SAYFASI

| lar 🛩 data               |                                                                                                    |                                                                                                    | 0.000                                                                                                    |                                                                                                    |                                                                                                    |                                                                                                    |                                                                                                    |
|--------------------------|----------------------------------------------------------------------------------------------------|----------------------------------------------------------------------------------------------------|----------------------------------------------------------------------------------------------------|----------------------------------------------------------------------------------------------------|----------------------------------------------------------------------------------------------------|----------------------------------------------------------------------------------------------------|----------------------------------------------------------------------------------------------------|
|                          |                                                                                                    |                                                                                                    | Q                                                                                                    | ÇALIŞMA ALANIM                                                                                                    | PROFIL                                                                                                    | YÖNETIM 🌻                                                                                                    | сжетин <b>4</b> 0                                                                                                    |
|                          |                                                                                                    |                                                                                                    |                                                                                                    |                                                                                                    |                                                                                                    | <ul> <li>Aran</li> </ul>                                                                                                    | na ipuçları nelerc                                                                                                    |
| 🛱 Sorguyu Kaydet         | Kayıt göster 🐱                                                                                                    | Siralayınız 🗸                                                                                                    |                                                                                                    |                                                                                                    | 🖻 Hepsini Seç                                                                                                    | Excele Aktor                                                                                                    | - 🖬 Uygu                                                                                                    |
| "Tüm Alanlar" alanında " | data <sup>*</sup> için sonuçla                                                                                                    | r içinde 39.041.392 sonuç l                                                                                                    | ulundu.                                                                                                    |                                                                                                    | 1. sayfa ve s                                                                                                    | ayfa başına 50 ko                                                                                                    | ıyıt gösteriliyor.                                                                                                    |
| Bilgilendirme: Tekrarl   | anan kayıtlar tek bi                                                                                                    | ir kaynakta birleştirilmiştir.                                                                                                    |                                                                                                    |                                                                                                    |                                                                                                    |                                                                                                    |                                                                                                    |
| 1 Duke data bank of      | f documentary pap                                                                                                    | yri                                                                                                    |                                                                                                    |                                                                                                    |                                                                                                    |                                                                                                    |                                                                                                    |
|                          | Kaynak ;<br>Yazar(lar) :                                                                                                    | Bodleian Libraries<br>University of Oxford                                                                                                    |                                                                                                    |                                                                                                    |                                                                                                    |                                                                                                    |                                                                                                    |
|                          | Konu :<br>Yil :                                                                                                    | Local histories                                                                                                    |                                                                                                    |                                                                                                    |                                                                                                    |                                                                                                    |                                                                                                    |
| e-Kitap                  | Duke <b>data</b> bank of                                                                                                    | documentary papyri                                                                                                    |                                                                                                    |                                                                                                    |                                                                                                    |                                                                                                    |                                                                                                    |
| YAYINCI WEB SITESI       | ÖZET EK BILGILI                                                                                                    | ER 🔲 KAYDET ALINTILA                                                                                                    |                                                                                                    |                                                                                                    |                                                                                                    |                                                                                                    |                                                                                                    |
|                          |                                                                                                    |                                                                                                    |                                                                                                    |                                                                                                    |                                                                                                    |                                                                                                    |                                                                                                    |
| 2 BNC Grammatical        | ity Judgement Date                                                                                                    | 1                                                                                                    |                                                                                                    |                                                                                                    |                                                                                                    |                                                                                                    |                                                                                                    |
|                          | Kaynak 1:<br>Dergl:                                                                                                    | Bodleian Libraries<br>University of Oxford                                                                                                    |                                                                                                    |                                                                                                    |                                                                                                    |                                                                                                    |                                                                                                    |
|                          | Yayıncı:                                                                                                    | University of Oxford                                                                                                    |                                                                                                    |                                                                                                    |                                                                                                    |                                                                                                    |                                                                                                    |
| e-Kitap                  | Konu :                                                                                                    | Linguistic data                                                                                                    |                                                                                                    |                                                                                                    |                                                                                                    | 1                                                                                                    |                                                                                                    |
|                          | Yil :                                                                                                    | 2013                                                                                                    |                                                                                                    |                                                                                                    |                                                                                                    |                                                                                                    |                                                                                                    |
|                          | B Sorguyu Kaydet  Tüm Alanlar' alanında ' Bilgilendirme: Tekrarlı  Duke data bank of  Duke data bank of  e-Ktap  e-Ktap  BNC Grammatical  e-Ktap  e-Ktap | B Sorguyu Kaydet Kayit göster   Tüm Alanlar alanında "data" için sonuçla Bilgilendirme: Tekrarlanan kayıtlar tek b  Duke data bank of documentary pap  Kaynak :  e-Kitap BNC Grammaticality Judgement Data Vaynak :  BNC Grammaticality Judgement Data Kaynak :  e-Kitap Kaynak :  e-Kitap Kaynak :  Catal Alanı alanı alanı | B Sorguyu Kaydet Kayit göster  Siralayınız  'Tüm Alanlar' alanında 'data'' için sonuçlar içinde 39.041.392 sonuç te Bilgilendirme: Tekrarlanan kayıtlar tek bir kaynakta birleştirilmiştir.  Duke data bank of documentary papyri  Kaynak': Bodieian übraries Vatar((ar): University of Oxford Yatı': 1985 Duke data bank of documentary papyri  Nurrecives sites Qatr Resolut: Qatrea  Bodieian übraries Bodieian übraries Bodieian übraries Duke data bank of documentary papyri  Kaynak't: Bedie Data Bodieian übraries Dergi Kaynak't: Bodieian übraries Dergi University of Oxford Yatar((ar): Shoton tappin Vatar((ar): Shoton tappin Vatar((ar): Shoton tappin Vatar((ar): Shoton tappin Vatar((ar): Shoton tappin Vatar((ar): Shoton tappin Yati: 2013 | B Sorguyu Kaydet Kayıt göster  Sıralayınız  'Tüm Alanlar' alanında 'data'' için sonuçlar içinde 39.041392 sonuç bulundu. Bilgilendirme: Tekrarlanan kayıtlar tek bir kaynakta birleştirilmiştir.  Duke data bank of documentary papyri  Kaynak'ı: Bodieinı übrarles Yatı: BBS Duke data bank of documentary papyri  Yatı: BBS Duke data bank of documentary papyri  Kaynak'ı: BBS Duke data bank of documentary papyri  Kaynak'ı: BBS Duke data bank of documentary papyri  Kaynak'ı: BBS Duke data bank of documentary papyri  Kaynak'ı: BBS Duke data bank of documentary papyri  Kaynak i: Bodieinı ibrarles BAC Grammaticality Judgement Data  BAC Grammaticality Judgement Data  Bacieinı ibrarles Kaynak i: Bodieinı ibrarles Kaynak i: Bodieinı ibrarles Kaynak i: Bodieinı ibrarles Kaynak i: Bodieinı ibrarles Kaynak i: Bodieini ibrarles Kaynak i: Bodieini ib | B       Sorguyu Kaydet       Kayit göster       Sıralayınız         "Tüm Alanlar" alanında "data" için sonuçlar içinde 39.041.392 sonuç bulundu.         Bilgilendirme: Tekrarlanan kayıtlar tek bir kaynakta birleştirilmiştir.         1       Duke data bank of documentary papyri         Image: Sorguryu Kaydet       Kaynak:         Bodielan Libraries         Varacılar)       University of Oxford         Kaynak:       Bodielan Libraries         Viri:       1985         Duke data bank of documentary papyri         Image: Sorguryu Kayet       Image: Sorguryu Kayet         Image: Sorguryu Kayet       Image: Sorguryu Kayet         Image: Sorguryu Kayet       Image: Sorguryu Kayet         Image: Sorguryu Kayet       Image: Sorguryu Kayet         Image: Sorguryu Kayet       Image: Sorguryu Kayet         Image: Sorguryu Kayet       Image: Sorguryu Kayet         Image: Sorguryu Kayet       Image: Sorguryu Kayet         Image: Sorguryu Kayet       Image: Sorguryu Kayet         Image: Sorguryu Kayet       Image: Sorguryu Kayet         Image: Sorguryu Kayet       Image: Sorguryu Kayet         Image: Sorguryu Kayet       Image: Sorguryu Kayet         Image: Sorguryu Kayet       Image: Sorguryu Kayet         Image: Sorguryu Kayet       Image: Sorguryu | B Sorguyu Kaydet Kayit göster  Siralayınız  Tüm Alanlar' alanında 'data' için sonuçlar içinde 39.041392 sonuç bulundu.  I. sayfa ve s  Bilgilendirme: Tekrarlanan kayıtlar tek bir kaynakta birleştirilmiştir.  Duke data bank of documentary papyri  Kaynak: Bodiein lübrarles Yaarr(ar): University of Oxford Konu: Local historles Y4: 1985 Duke data bank of documentary papyri  Kaynak: Bediein lübrarles Y4: 1985 Buke data bank of documentary papyri  Kaynak: Bodiein lübrarles Kaynak: Bodiein lübrarles Kaynak: Bodie | Kog     Kog     K |

Şekil 5.

Şekil 5'te gösterilen ekranda yaptığınız aramanın sonuç sayfası görülmektedir.

Şekil 5'te kırmızı işaretle gösterilen alanda gelişmiş filtreleme ile arama sonuçlarınızı dilediğiniz kadar daraltabilirsiniz.

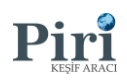

## GELİŞMİŞ ARAMA

|        | INSERES                                                 | 오 Konu Keşfet 🖉 Dergi Arama 🛄 Hakkımızda 🖂 İletişim                                                        |
|--------|---------------------------------------------------------|----------------------------------------------------------------------------------------------------|
| INSER≶ |                                                         | KANDOL 🏝 🤐 Geog Y                                                                                          |
|        |                                                         |                                                                                                    |
|        |                                                         | INSER-5                                                                                                    |
|        |                                                         |                                                                                                    |
|        |                                                         |                                                                                                    |
|        | Yayın Arama Tez Aran                                    | a Katalogda Arama Video & Sunum Arama Gelişmiş Arama                                                       |
|        | Yayın Arama Tez Aran<br>Milyonlarca Yayında Arama Yapın | a Katalogda Arama Video & Sunum Arama Gelişmiş Arama                                                       |
|        | Yayın Arama Tez Aran<br>Milyonlarca Yayında Arama Yapın | a Katalogda Arama Video & Sunum Arama<br>TA Tur Manlar V Q                                                 |
|        | Yayin Arama Tez Aran<br>Milyonlarca Yayinda Arama Yapin | a Katalogda Arama Video & Sunum Arama<br>TA Tur-Maniar V Q<br>Arama ipuçları hakında bilgilendirme edinin. |

Şekil 6. Ana ekran

Şekil 6'da kırmızı işaret ile gösterilen alana tıklayıp gelişmiş arama yapabilmektesiniz. Mavi işaret ile gösterilen alana tıklandığından gelişmiş aramanın nasıl yapılacağına dair bilgilere erişim sağlayabilirsiniz.

| INS                | ERES                | 😒 Konu Keşfet                 | 🖉 Dergi Arama 🛛         | Hakkimizda           | 🖸 lletişim           |
|--------------------|---------------------|-------------------------------|-------------------------|----------------------|----------------------|
| Pirit INSER®       |                     |                               | ÇALIŞMA ALANIM          | O PROFIL             | YONETIM I CHUŞ YAP I |
| 🗢 Gelişmiş arama   |                     | Gelişmiş Arama                |                         |                      |                      |
| Kayıtlı aramalar   | Metin Girin         |                               | TA Tũm Alc              | anlar                | ~                    |
| Li Geçmiş aramalar | × Ve ~ Metin G      | Sirin                         | TA Tüm Alc              | ınlar                | ~                    |
|                    | + ALAN EKLE         |                               |                         |                      |                      |
|                    | Yıl Filtresi:       |                               |                         |                      |                      |
|                    | 1960 2025           |                               |                         |                      |                      |
|                    | Disiplin<br>veya ~  |                               |                         |                      |                      |
|                    | 🗆 Bilgisayar Bilimi | Finans                        | 🗆 Mimarlık              |                      |                      |
|                    | Biyotip             | Fizik                         | 🗆 Mühendislik           |                      |                      |
|                    | 🗆 Coğrafya          | Hukuk                         | 🗆 Popüler Bilim         |                      |                      |
|                    | □ Çevre             | 🗆 İstatistik                  | 🗆 Psikoloji             |                      |                      |
|                    | 🗆 Dilbilim          | 🗆 lş ve Yönetim               | 🗆 Siyasi Bilimler ve Ul | uslararası İlişkiler | r                    |
|                    | 🗆 Din Bilimleri     | 🗆 Kimya                       | 🗆 Sosyal Bilimler       |                      |                      |
|                    | □ Edebivat          | 🗆 Kriminoloji ve Ceza Adaleti | 🗆 Tarih                 |                      |                      |

Şekil 7. Gelişmiş Arama Ekranı

Şekil 6'da kırmızı işaret ile gösterilen "Gelişmiş Arama" alanına tıklandığında Şekil 7'de gösterilen ekrana erişim sağlayabilirsiniz. Burada Boelan bağlaçlarını, yıl filtresi, disiplin seçeneklerinden faydalanabilir ve spesifik arama sonuçlarına erişim sağlayabilirsiniz.

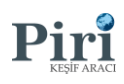

| Coligning around     Coligning around     Coligning around     Metin Clirin     Metin Clirin     TA Tûm Alanlar     Metin Clirin     TA Tûm Alanlar     Metin Clirin     Ta Tûm Alanlar     Ta Tûm Alanlar     Ta Tûm Alanla                                                                                                    | ш                                                          | NSERES                              | 🙁 Konu                        | Keşfet 🛛 🖉 De | gi Arama 🛛 斗 Hakkımızda       | 🖾 İletişim |          |             |
|----------------------------------------------------------------------------------------------------|------------------------------------------------------------|-------------------------------------|-------------------------------|---------------|-------------------------------|------------|----------|-------------|
| Goligmiş arama     Metin Girin     Ve     Metin Girin     Ta Tüm Alaniar     Ta Tüm Alaniar     Ve     Metin Girin     Ta Tüm Alaniar     Ve     Metin Girin     Ta Tüm Alaniar     Ve     Metin Girin     Ta Tüm Alaniar     Ve     Metin Girin     Ta Tüm Alaniar     Ve     Metin Girin     Ta Tüm Alaniar     Ve     Metin Girin     Ta Tüm Alaniar     Ve     Ve     Metin Girin     Ta Tüm Alaniar     Ve     Ve     Metin Girin     Ta Tüm Alaniar     Ve     Ve     Ve     Ve     Ve     Ve     Ve     Ve     Ve     Ve     Ve     Ve     Ve     Ve     Ve     Ve     Ve     Ve     Ve     Ve     Ve     Ve <th>Pira INSER-S</th> <th></th> <th></th> <th></th> <th>ÇALIŞMA ALANIM 😗 PRI</th> <th>OFIL 💄 🛛 V</th> <th>SNETIM 🌣</th> <th>ÇIKIŞ YAP 🔿</th>                                                                                                    | Pira INSER-S                                               |                                     |                               |               | ÇALIŞMA ALANIM 😗 PRI          | OFIL 💄 🛛 V | SNETIM 🌣 | ÇIKIŞ YAP 🔿 |
| Metin Girin TA Tūm Alanlar     X Ve     Metin Girin     X     Ve     Metin Girin     Ta Tūm Alanlar     Ta Tūm Alanlar     Vi Filzes:     1980     1980     10ispiln     Veya     10ispiln     Veya     10ispiln     10ispiln     10ispiln     10ispiln     10ispiln                                                                                                    | <ul> <li>Gelişmiş arama</li> <li>Kardı aramalar</li> </ul> |                                     | Gelişmiş Arama                |               |                               |            |          |             |
| Ceçmiş aramalar     Ve     Ve     Metin Girin     Ta Tüm Alanlar     Vi Filzesi:     1880     2025     Disipiln   Veya     Bilgisayar Bilimi     Finans     Bilgisayar Bilimi     Finans     Bilgisayar Bilimi     Fizik     Optiler Bilimi     Cografya   Hukuk   Popüler Bilimi   Qevre     Istatistik     Piskoloji                                                                                                    |                                                            | Metin Girin                         |                               |               | TA Tüm Alanlar                | ~          |          |             |
| Iterest:   1860   2025   Displin   veya   Bilgisayar Bilmi   □ Bilgisayar Bilmi   □ Bilgisayar Bilmi   □ Bilgisayar Bilmi   □ Cografya   □ Hukuk   □ Cografya   □ Lukuk   □ Cografya   □ Statistik   Piskoloji                                                                                                    | Geçmiş aramalar                                            | × Ve                                | ✓ Metin Girin                 |               | TA Tüm Alanlar                | ¥          |          |             |
| Disiplin         veya         Bilgisayar Billmi       - Finans         Bilgisayar Billmi       - Fizik         Bilyotip       - Fizik         Coğrafya       - Hukuk         Qevre       - Istatistik                                                                                                    |                                                            | + ALAN EXLE<br>Yil Filtres:<br>1960 | 2025                          |               |                               |            |          |             |
| Veya       Image: Second Second |                                                            | Disiplin                            |                               |               |                               |            |          |             |
| Bilgisayar Bilimi     Finans     Mimarlik       Bilyotp     Fizik     Mibendislik       Coğrafya     Hukuk     Popüler Bilim       Çevre     Istatistik     Piskoloji                                                                                                    |                                                            | veya 🗸                              |                               |               |                               |            |          |             |
| Biyotip         Fizik         Mühendislik           Coğrafya         Hukuk         Popûler Bilim           Çevre         İstatistik         Psikoloji                                                                                                    |                                                            | 🗆 Bilgisayar Bilimi                 | Finans                        | 🗆 Mimo        | rlık                          |            |          |             |
| Coğrafya         Hukuk         Popûler Bilim           Çevre         İstatistik         Psikoloji                                                                                                    |                                                            | Biyotip                             | Fizik                         | 🗆 Mühe        | ndislik                       |            |          |             |
| Cevre Istatistik Psikoloji                                                                                                    |                                                            | 🗆 Coğrafya                          | Hukuk                         | 🗆 Popü        | er Bilim                      |            |          |             |
|                                                                                                    |                                                            | □ Çevre                             | 🗆 İstatistik                  | Psiko         | oji                           |            |          |             |
| 🗆 Dilbilim 🔄 lş ve Yönetim 🔄 Siyasi Bilimler ve Uluslararası lişkiler                                                                                                    |                                                            | 🗆 Dilbilim                          | 🗆 lş ve Yōnetim               | 🗆 Siyas       | Bilimler ve Uluslararası İliş | kiler      |          |             |
| 🗌 Din Bilimleri 🗌 Kimya 🔄 Sosyal Bilimler 🌍                                                                                                    |                                                            | 🗆 Din Bilimleri                     | 🗆 Kimya                       | C Sosyo       | ıl Bilimler                   |            |          |             |
| Gridabiyat     Gridabiyat     Gridabiyat     Gridabiyat     Gridabiyat                                                                                                    |                                                            | □ Edebivat                          | 🗆 Kriminoloji ve Ceza Adaleti | 🗆 Tarih       |                               |            |          |             |

Şekil 8. Gelişmiş Arama

Gelişmiş arama ekranında bulunan ve kırmızı işaret ile gösterilen "Kayıtlı Aramalar" kısmından herhangi bir anahtar kelime ile arama yaptığınızda ve aramayı kaydettiğinizde hangi tarihte hangi anahtar kelime ile kaç tane sonuca eriştiğinizi görüntüleyebilirsiniz. Şekil 9 ve Şekil 10'da örneği gösterilmiştir.

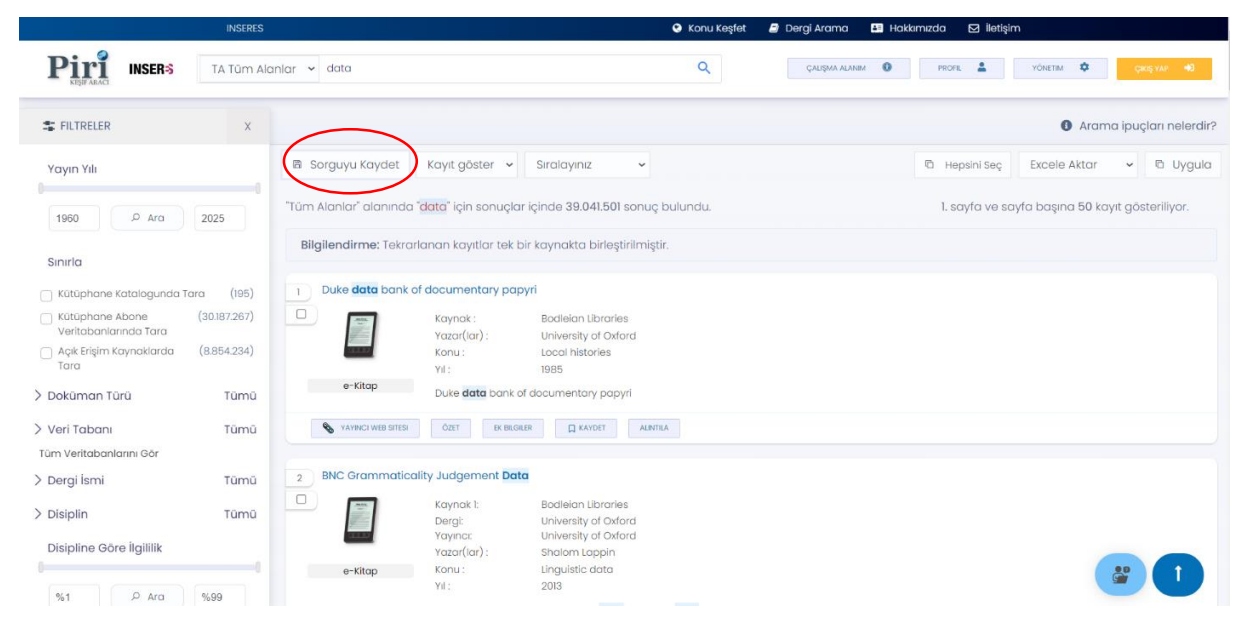

Şekil 9. Arama Sonuç Ekranı

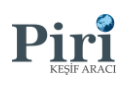

|                                    | INSERES |            |               |                                    | 😌 Konu Keşfet    | 🥥 Dergi Arama         | Hakkimizda | 🖸 İlətişim  |             |
|------------------------------------|---------|------------|---------------|------------------------------------|------------------|-----------------------|------------|-------------|-------------|
| Pirit INSER®                       |         |            |               |                                    |                  | ÇALIŞMA ALANI         | M 🟮 PROFI  | L 💄 YÖNETIM | Ç қаз улр 👈 |
| <ul> <li>Galiamia arama</li> </ul> |         |            |               |                                    | Kayıtlı aram     | nalar                 |            |             |             |
| Geomis gromalar                    |         | Bu kısımda | kayıtlı aramc | alarınızı görüntülemektesiniz. Top | lamda 3 adet kay | yıt listelenmektedir. |            |             |             |
| L ooginig diamaidi                 |         | #          | ISIM          | GÖRÜNTÜLE                          |                  | TARIH                 |            | IŞLEMLER    |             |
|                                    |         | 1 тл       | data          | ₽ 39.041.501 sonuç                 | 1                | 4:54 31/01/2023       |            | SIL         |             |
|                                    |         | 2 T/       | A bilgi       | ∂ 54 sonuç                         | 1:               | 2:07 20/01/2022       |            | SIL         |             |
| TA : Tüm Alanlar                   |         | 3 т/       | A bilgi       | ₽ 213.505 sonuç                    | 1                | 5:25 13/01/2022       |            | SIL         |             |
| Bl : Başlık İsmi                   |         |            |               |                                    |                  |                       |            |             |             |
| YI : Yazar İsmi                    |         |            |               |                                    |                  |                       |            |             |             |
|                                    |         |            |               |                                    |                  |                       |            |             |             |
| OZ : Özet                          |         |            |               |                                    |                  |                       |            |             |             |
| DI : Doi                           |         |            |               |                                    |                  |                       |            |             |             |
|                                    |         |            |               |                                    |                  |                       |            |             |             |
|                                    |         |            |               |                                    |                  |                       |            |             |             |
|                                    |         |            |               |                                    |                  |                       |            |             |             |
|                                    |         |            |               |                                    |                  |                       |            |             |             |
|                                    |         |            |               |                                    |                  |                       |            |             |             |
|                                    |         |            |               |                                    |                  |                       |            |             |             |

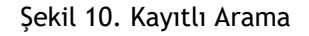

ÇALIŞMA ALANI

| INSERES                                               |                                            | 🤥 Konu Keşfet                              | 🥭 Dergi Arama 斗 Hakkımızda 🖂 İletiş | im                                 |
|-------------------------------------------------------|--------------------------------------------|--------------------------------------------|-------------------------------------|------------------------------------|
| Pira INSER® TA Túm Alc                                | ınlar 🛩 data                               | Q                                          | ÇАШŞMA ALANBИ 🕑 РЕОГЦ 🚨             | VONETIM 🔹 grad vap 🍕               |
| S FILTRELER X                                         |                                            |                                            |                                     | Arama ipuçları nelerdir?           |
| Yayın Yılı                                            | 🖻 Sorguyu Kaydet 🛛 Kayıt göster 👻          | Siralayınız 🗸                              | 🔁 Hepsini Seç                       | Excele Aktor 👻 🖻 Uygula            |
| 1960 / Ara 2025                                       | "Tüm Alanlar" alanında "data" için sonuçle | ar içinde 39.041.501 sonuç bulundu.        | 1. sayfa ve s                       | ayfa başına 50 kayıt gösteriliyor. |
| Sınırla                                               | Bilgilendirme: Tekrarlanan kayıtlar tek    | bir kaynakta birleştirilmiştir.            |                                     |                                    |
| 🗆 Kütüphane Katalogunda Tara (195)                    | 1 Duke data bank of documentary part       | pyri                                       |                                     |                                    |
| Kütüphane Abone (30.187.267)<br>Veritabanlarında Tara | Kaynak :                                   | Bodielan Libraries<br>University of Oxford |                                     |                                    |
| 🗌 Açık Erişim Kaynaklarda (8.854.234)<br>Tara         | Konu :<br>Yil :                            | Local histories<br>1985                    |                                     |                                    |
| > Doküman Türü Tümü                                   | e-Kitap Duke data bank                     | of documentary papyri                      |                                     |                                    |
| > Veri Tabanı Tümü                                    | S YAVINCI WEB SITESI ÖZET EK BILG          |                                            |                                     |                                    |
| Tüm Veritabanlarını Gör                               |                                            |                                            |                                     |                                    |
| > Dergi İsmi Tümü                                     | 2 BNC Grammaticality Judgement Da          | ta                                         |                                     |                                    |
| > Disiplin Tūmū                                       | Kaynak 1:<br>Dergi:                        | Bodleian Libraries<br>University of Oxford |                                     |                                    |
| Disipline Göre İlgililik                              | Yayıncı:<br>Yazar(lar):                    | University of Oxford<br>Shalom Lappin      |                                     |                                    |
| 0                                                     | e-Kitap Konu :                             | Linguistic data                            |                                     |                                    |
| %1 P Ara %99                                          | Yil :                                      | 2013                                       |                                     |                                    |

Şekil 11. Sonuç ekranı

Şekil 11'de gösterilen arama sonucu sayfasında yayınların alt kısmında bulunan "Kaydet" (kırmızı işaret ile gösterilmiştir) butonuna tıklandığında mavi işaret ile gösterilen "Çalışma Alanım" kısmında kaydedilecektir.

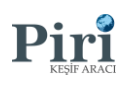

|               | INSERES                                                                                    | 📀 Konu Keşfet 🛛 🖉 Dergi Arama 📑 Hakkımızda 🖂 İletişim                                                                                                    |
|---------------|--------------------------------------------------------------------------------------------|----------------------------------------------------------------------------------------------------|
| Piris INSER-S |                                                                                            | слирил лиман 🛛 Ресен 🚢 Услетан 🌣 силу ули 🐴                                                                                                    |
|               | Akademik e                                                                                 | Çalışma Alanım<br>serleri çalışma alanlarınıza ekleyebilirsiniz.                                                                                                    |
|               | Klasörlerim                                                                                | Son Kaydedilen eserler (20)                                                                                                    |
|               | 🗞 Yeni klasör oluştur                                                                      | 🔀 Seçili Olanları Klasdre Ekle 🦻 Seçili Olanları Alıntıla 📋 Seçili Olanları Sil                                                                                                    |
|               | 2<br>10 eser koytik.<br>Fri, 1 Jul 2022 tarihinde oluşturuldu.<br>Detayları Görüntüle      | Naked RNA vaccine controls turnors with down-regulated MHC class I<br>expression through NK cells and perforin-dependent pathways<br>Wen-Fang Cheng, Chien-Fu Hung, Chien-Nan Lee, Yi-Ning Su , Ming-Chen<br>Wiley Online Litoray - 2004<br>European Journal of Immunology |
|               | 1     9 eser kayıtlı.     Fri, J. J. 2022 tarihinde oluşturuldu.     Detravları Görüntülee | 🗞 Concinitale 🤧 Alimitica 🔲 Klassbre tible 📔 Sil                                                                                                    |
|               | toplu kaydetme                                                                             | Detection of Rochalimaea henselae in Cat-Scratch Disease Skin Test<br>Antigens<br>Burt Anderson , Cynthia Kelly , Robert Threikel , Kathryn Edwards<br>ustOR - 1993<br>The Journal of Infectious Diseases                                                                  |
|               | nı, isa azaz tarımınde ölüştürürlülür.<br>Detayları Görüntüle                              | S Goruntule 53 Alimita 🔲 Klastre like 📑 Si                                                                                                    |
|               |                                                                                            | lik Onceki 🚺 Sonraki Son                                                                                                    |

Şekil 12. Çalışma alanı

Şekil 11'de mavi işaret ile gösterilen "Çalışma Alanım" kısmında tıklandığında kaydettiğiniz yayınları görüntüleyebileceğiniz ekran karşına çıkmaktadır. Çalışma alanım kısmında istediğiniz takdirde klasörler oluşturulup yayınlar içerisine aktarılabilmektedir.

| KONU KEŞFET        |                                                                                                    |                                                                                                    |                                                                                                |                                                                                                    |          |             |
|--------------------|----------------------------------------------------------------------------------------------------|----------------------------------------------------------------------------------------------------|------------------------------------------------------------------------------------------------|----------------------------------------------------------------------------------------------------|----------|-------------|
| 114                | SERES                                                                                                    |                                                                                                    | 🔾 Konu Keşfet 🔒                                                                                | Dargi Arama 🖪 Hakkimizda 🛛 lik                                                                                                    | ətişim   |             |
| INSER <sup>®</sup> |                                                                                                    |                                                                                                    |                                                                                                |                                                                                                    | KAYDOL 🎥 | GIRIŞ YAP ┥ |
|                    |                                                                                                    |                                                                                                    |                                                                                                |                                                                                                    |          |             |
|                    |                                                                                                    |                                                                                                    |                                                                                                |                                                                                                    |          |             |
|                    |                                                                                                    | INSE                                                                                                    | :R-\$                                                                                          |                                                                                                    |          |             |
|                    |                                                                                                    |                                                                                                    |                                                                                                |                                                                                                    |          |             |
|                    | Yayın Arama                                                                                                    | Tez Arama Katalogda Arama                                                                                                    | Video & Sunum Arama                                                                            | Gelişmiş Arama                                                                                                    |          |             |
|                    | Milyonlarca Yayında Arama Yapın                                                                                                    |                                                                                                    |                                                                                                | TA Tũm Alanlar 👻 🔍                                                                                                    |          |             |
|                    |                                                                                                    | <ul> <li>Arama ipuçları hakkır</li> </ul>                                                                                                 | nda bilgilendirme edinin.                                                                      |                                                                                                    |          |             |
|                    |                                                                                                    | Önerilen E                                                                                                    | serler                                                                                         |                                                                                                    |          |             |
|                    | 2020 yılında SN Computer Science taraf<br>yayınlandı.<br>Risk Management and Priva<br>Violation Detection in the PoSe<br>Data Privacy Platform | ndan 2020 yiinda 2020 4th Inter<br>on Mutidiscipiinary Studi<br>cy Technologias (ISMSIT) tar<br>Doon Saĝik 4.0'da Mal<br>Gûvenik Sorundar | iational Symposium<br>es and Innovative<br>afindan yayınlandı.<br>hremiyet ve<br>I Privacy and | 2020 yilinda 2020 2nd International Conference<br>on Information Technology and Computer<br>Application (TICA) tarafindan yayinlandi.<br>A New Method for information<br>security risk management in big |          |             |

Şekil 13. Ana Ekran

Piri Keşif Aracı temel arama ekranında kırmızı işaret ile gösterilen alana tıklandığında multidisipliner konular ve konuların alt alanlarını görüntüleyip yayınlarına erişim sağlayabilirsiniz. Şekil 14'de örneği gösterilmiştir.

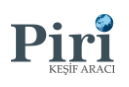

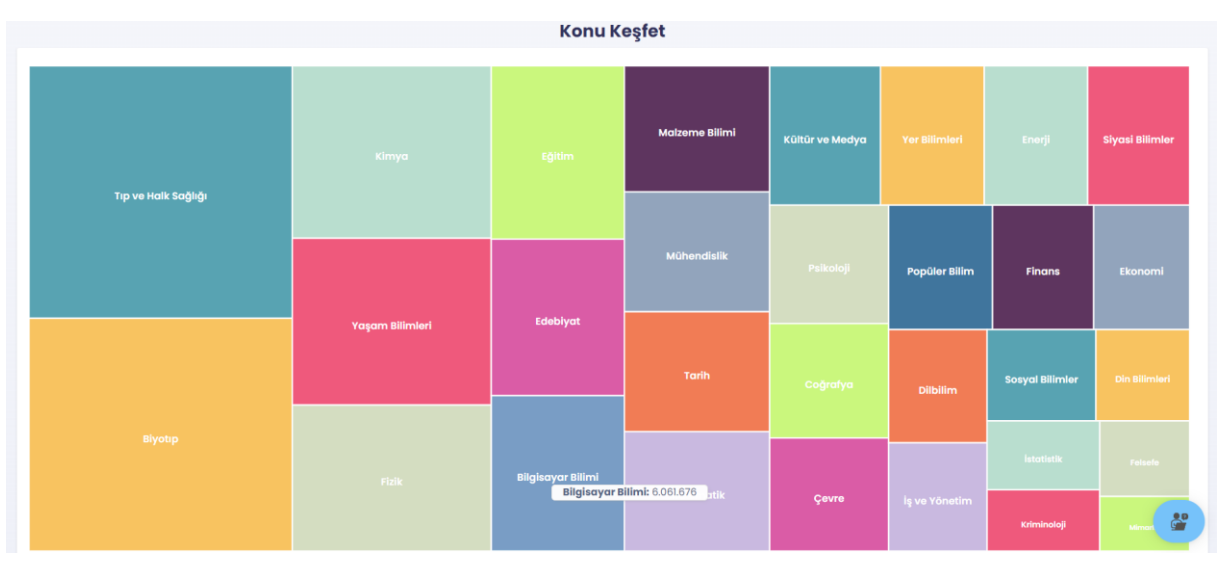

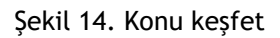

Piri Keşif Aracı, bir disiplin ve alt disiplinlerde keşif yapmak için interaktif keşif ekranları sunmaktadır. Piri, taradığı tüm yayınları burada yer disiplinler ve bu disiplinlere bağlı alt disiplinlerinden birine atamaktadır. Aşağıda yer alan disiplinler PİRİ Keşif Aracı tarafından ana disiplin olarak seçilenlerdir. Disiplinlere tıklandığında o disipline ait detaylı bilgiler ekrana gelmektedir. Bu detaylı bilgilerin arasında disiplindeki yayın sayısı ve disipline ait en popüler alt disiplinlerin listesi mevcuttur. Çıkan ekranda alt disiplinlerden birine tıklandığında o alt disiplindeki en popüler anahtar kelimelerin listesi de çıkmaktadır. Anahtar kelimelere tıklandığı anda anahtar kelime ile ilgili yayınlara erişebilirsiniz.

| DERGİ ARAMA |                                                                                                    |                                                      |                                                                                                    |                                                                                                    |   |  |
|-------------|----------------------------------------------------------------------------------------------------|------------------------------------------------------|----------------------------------------------------------------------------------------------------|----------------------------------------------------------------------------------------------------|---|--|
| B           | SERES                                                                                                    |                                                      | Konu Keşfet                                                                                                    | 🛢 Dergi Arama 🗅 Hakkımızda 😒 İletiş                                                                                                    | m |  |
| INSER®      |                                                                                                    |                                                      | INSER - S                                                                                                    |                                                                                                    |   |  |
|             | Yayın Ar<br>Milyonlarca Yayında Arama                                                                              | ama Tez Arama<br>Yapın                               | Katalogda Arama Video & Sunum Ar                                                                                                    | ama Gelişmiş Arama                                                                                                    |   |  |
|             |                                                                                                    | C                                                    | Arama ipuçları hakkında bilgilendirme edir<br>Önerilen Eserler                                                                                                    | nin.                                                                                                    |   |  |
|             | 2020 yilinda SN Computer Soi<br>yayınlandı.<br>Risk Management ar<br>Violation Detection in th<br>Data Privacy Pla | nce tarafından<br>Id Privacy<br>e PoSeID-on<br>tform | 2020 yilinda 2020 4th International Symposium<br>on Multidisciplinary Studies and Innovative<br>Technologies (BMRI) toreIndon yoyelanda.<br>Sağılık A'O'da Mahremiyet ve<br>Güvenlik Sorunları Privacy and | 2020 yilinda 2020 2nd International Conference<br>on Information Technology and Computer<br>Application (ITCA) transmission<br>A New Method for Information<br>security risk management in big | * |  |

Şekil 15. Ana ekran

Piri Keşif Aracı temel arama ekranında bulunan ve kırmızı işaret ile gösterilen "Dergi Arama" modülü ile kurumunuzun abone olduğu veri tabanları içerisindeki dergilere erişim sağlayabilmektesiniz.

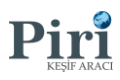

| INSERES                                                                           |                                                                           | 🕒 Konu Keşfet                                                                                                    | 🥃 Dergi Arama 👪 Hakkımızda 🖂 İletişim           |
|-----------------------------------------------------------------------------------|---------------------------------------------------------------------------|----------------------------------------------------------------------------------------------------|-------------------------------------------------|
| Piri INSER:                                                                       |                                                                           |                                                                                                    | Caralian annam 🌒 Iacua 🌹 Aghrain 💠 🔂 Caralian 🦏 |
|                                                                                   |                                                                           | E-Dergi Arama Modülü<br>Formu kullanarak e-dergilerde arayın.                                                                                               |                                                 |
| Disiplin                                                                          |                                                                           | Bir E-Dergi Araması Yapın                                                                                                    | ٩                                               |
| Fizik<br>Kimya<br>Malzerne Bilimi                                                 | (2.265)<br>(1.714)<br>(1.339)                                             |                                                                                                    | Physical Review A                               |
| Matematik<br>Hukuk<br>Enerji<br>Mühendislik<br>Biyotip<br>Eğitim<br>Edebiyat      | (2.300)<br>(7.752)<br>(2.196)<br>(1.697)<br>(1.712)<br>(3.636)<br>(7.734) | Nuclear Instruments and Methods in<br>Physics Research Section A:<br>Accelerators, Spectrometers,<br>Detectors and Associated<br>Equipment<br>Edispratratus |                                                 |
| Tarih<br>Yaşam Bilimleri<br>Ekonomi<br>Siyasi Bilimler ve Uluslararas<br>İlişkler | (6.229)<br>(1.816)<br>(4.806)<br>4 (5.228)                                | Physica A: Statistical Mechanics and<br>its Applications                                                                                                    |                                                 |
| Tıp ve Halk Sağlığı<br>Yer Bilimleri<br>Çevre                                     | (1.900)<br>(2.049)<br>(1.867)                                             | The Journal of Physical Chemistry A                                                                                                    | Chemistry - A European Journal                  |

Şekil 16. Dergi arama

Şekil 16'da kırmızı işaret ile gösterilen alana tıklandığında ilgili derginin detaylarını görüntüleyebilmektesiniz. Şekil 17'de örneği gösterilmiştir.

|              | INSERES                                                                                                    | 오 Konu Keşfet 🖉 Dergi Arama 🖪 Hakkımızda 🖂 İletişim                                                                                                    |
|--------------|----------------------------------------------------------------------------------------------------|----------------------------------------------------------------------------------------------------|
| Pira INSER-3 |                                                                                                    | ÇALIŞAN ALMIM 🜒 PROFL 💄 YÖNETIM 🏶 Çıkış yar 🕫                                                                                                    |
|              | Physical Review A                                                                                                    |                                                                                                    |
|              | GENEL BİLGİLER<br>• Toplam İndekslenen Yayın Sayısı : 140904<br>• Tarandığı Yıllar : 1970 - 2022<br>• Çalışma Dili : English<br>• Resmi Websitesi Erişim Linkleri:<br>• http://pra.aps.org/pro/<br>• http://pra.aps.org/<br>• Yayıncı Ükesi : United States of America<br>• Açıklarma :: cientific journal<br>• Konular : nuclear physics.ştatistical physics.ştasma,fluid<br>• ISSN : 2469-9926,2469-9934,2469-9942<br>• Türü : scientific journalhybrid open access journal<br>• Yayıncı : American Physical Society<br>• Crossref Dergi ID : 5203 |                                                                                                    |
|              | YAVIN TÜRLER!<br>Dergi Makalesi: 140900<br>• Araştırma Makalesi: 3<br>• Derleme Makalesi: 1                                                                                                    | Indeksler<br>• American Physical Society (APS) (1970 - 2022): 88361<br>• Libdis Akademik Kaynaklar Kütüphanesi (1970 - 2020): 38801<br>• Libdis Makale Koleksiyonu (2002 - 2021): 12704<br>• DEpage Makaleke (Viut Per Madreti) (1071 - 2021): 971 |

Şekil 17. Dergi arama

Şekil 17'de gösterilen dergi detayı kısmında ilgili derginin tüm bilgilerine erişim sağlayabilmektesiniz.

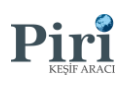

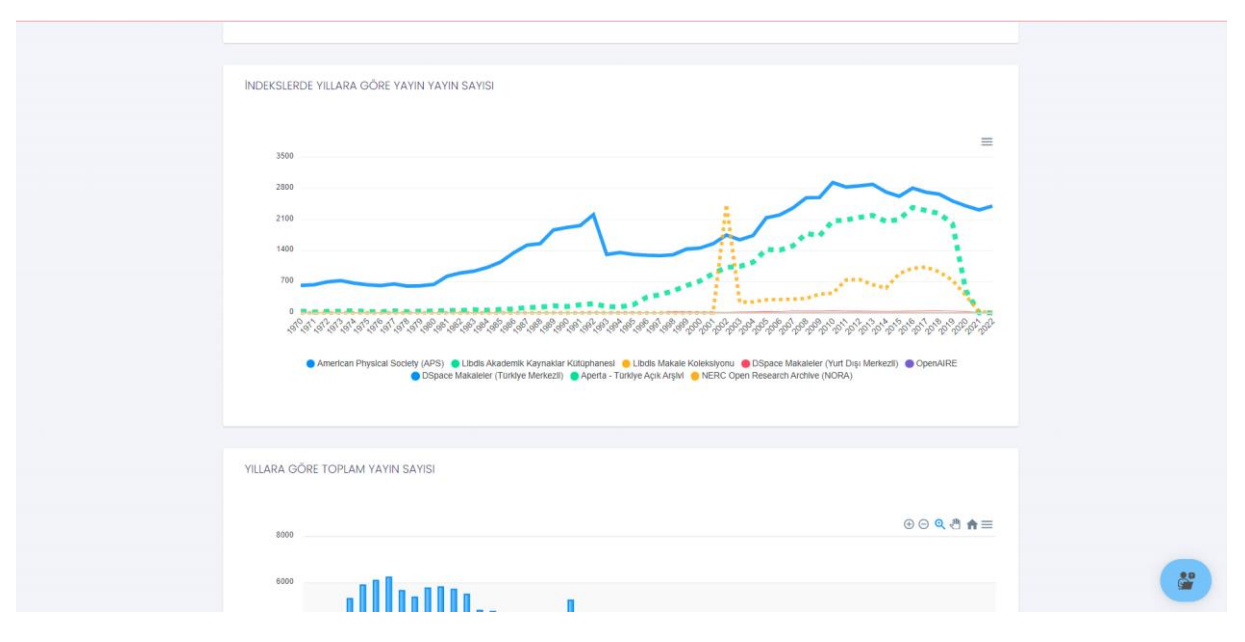

Şekil 18. Dergi arama

Şekil 18'de gösterilen ekranda "Dergi Detayları" kısmında bulunan dergi ile ilgili bir takım grafikler yer almaktadır. Dergi detaylarını bu alandan inceleyebilmektesiniz.

| BIZE ULAŞIN |  |
|-------------|--|
|-------------|--|

|             | INSERES      |                        |                                 | 🔮 Konu Keşfet                  | 🥔 Dergi Arama                | Hakkimizca | 🛛 İletişim |           |             |
|-------------|--------------|------------------------|---------------------------------|--------------------------------|------------------------------|------------|------------|-----------|-------------|
| Piri INSERS |              |                        |                                 |                                | ÇALIŞMA ALAN                 | M O PRO    | AL 🛓       | YÖNETIM 🏟 | ÇIKIŞ YAP 👈 |
|             |              |                        | FOR                             | м                              |                              |            |            |           |             |
|             |              |                        | İLETİŞİM I                      | FORMU                          |                              |            |            |           |             |
|             |              | Bizimle aşağıdaki form | arayıcılığıyla iletişme geçerel | k sorularınız, istekleriniz ve | ə önerilerinizi iletebilirsi | iniz.      |            |           |             |
|             |              |                        |                                 |                                |                              |            |            |           |             |
|             | A Isim Soyad |                        |                                 | ▶ Email                        |                              |            |            |           |             |
|             | S Telefon    |                        |                                 | Iletisim Konusu                |                              |            |            |           |             |
|             |              |                        |                                 | lieugin kondad                 |                              |            |            |           |             |
|             | Mesajiniz    |                        |                                 |                                |                              |            |            |           |             |
|             |              |                        |                                 |                                |                              |            |            |           |             |
|             |              |                        |                                 |                                |                              |            |            | 4         |             |
|             | GÖNDER ▷     |                        |                                 |                                |                              |            |            |           |             |
|             |              |                        |                                 |                                |                              |            |            |           |             |
|             |              |                        |                                 |                                |                              |            |            |           |             |
|             |              |                        | Bilg                            | ji<br>Adres                    |                              |            |            |           |             |
|             |              | liotis                 | im un Adres bilgilorimize kutu  | o Auros                        | Ilizainiz                    |            |            |           |             |
|             |              | lietiş                 | im ve Adres bligilerimize kutu  | laraaki bilgilerden erişeb     | IIITSITIIZ.                  |            |            |           |             |

Şekil 19. İletişim

Şekil 19'da kırmızı işaret ile gösterilen "İletişim" kısmına tıklayıp ekranda görünen formu doldurarak, <u>info@kesifaraci.com</u> adresine mail göndererek ya da 0 531 652 27 42 telefon numarasından bizimle iletişime geçebilirsiniz.